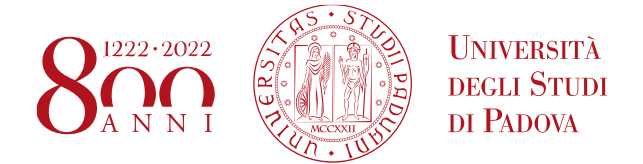

# **PIATTAFORMA CANDIDATURE - ISTRUZIONI**

A decorrere dalle ore 9.00 del 26 aprile 2021 e fino alle ore 13.00 del 18 maggio 2021 si potrà accedere alla piattaforma per la presentazione delle candidature dal seguente indirizzo: https://www.unipd.it/candidaturarettore

Le professoresse e i professori dell'Ateneo di Padova potranno accedere con le credenziali di Sso [1]. Le professoresse e i professori di atri Atenei potranno accedere con le credenziali SPID [2].

| <b>\$50</b> 7                                                      |                                                  |           |            | ERS NO                                             |          | Università<br>degli Studi<br>di Padova |
|--------------------------------------------------------------------|--------------------------------------------------|-----------|------------|----------------------------------------------------|----------|----------------------------------------|
|                                                                    |                                                  | IDP UNIPD | - SINGLE S | IGN ON                                             |          | a 👪 eng                                |
| Nome<br>Pa<br>1<br>2<br>0pp<br>2                                   | e utente<br>assword<br>Accedi<br>pure<br>B Entra | con SPID  |            | <ul> <li>@unipd.it</li> <li>@studenti.u</li> </ul> | inipd.it |                                        |
| Olicca qui se hai bisogno d'aiuto (problemi di password, ecc.ecc.) |                                                  |           |            |                                                    |          |                                        |
|                                                                    |                                                  |           |            |                                                    |          | Shibboleth.                            |

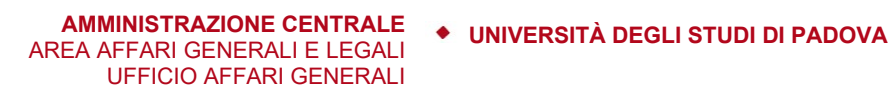

A seguito dell'inserimento delle credenziali appare la seguente schermata con le informazioni relative alle elezioni. Per procedere cliccare sul taso "Prosegui"

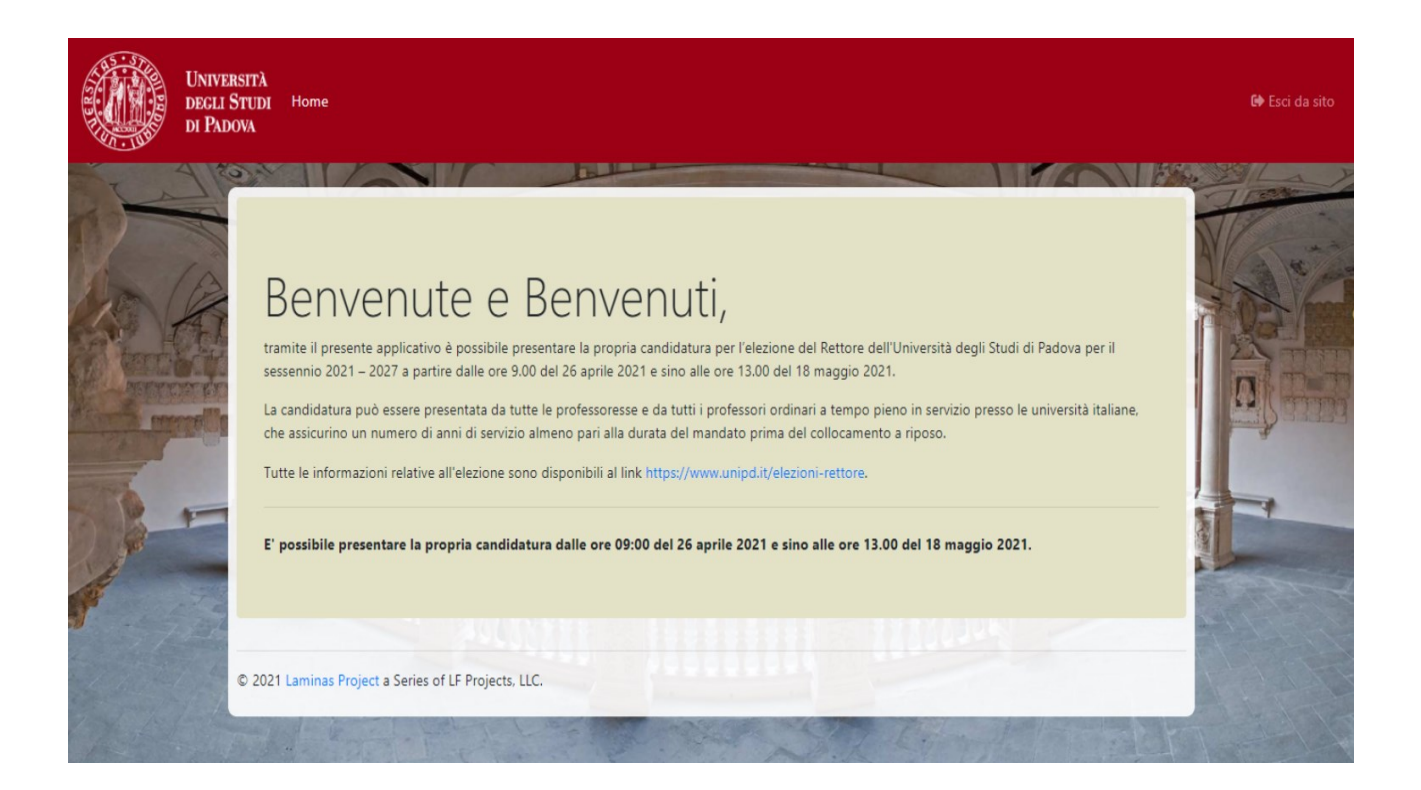

Si verrà indirizzati alla pagina di inserimento e compilazione dei dati. Per le professoresse e i professori dell'Ateneo di Padova alcuni campi sono precompilati in quanto dati già in possesso dell'Ateneo. Una volta compilati i campi richiesti si può procedere cliccando sul tasto "Avanti".

#### AMMINISTRAZIONE CENTRALE AREA AFFARI GENERALI E LEGALI UFFICIO AFFARI GENERALI

## UNIVERSITÀ DEGLI STUDI DI PADOVA

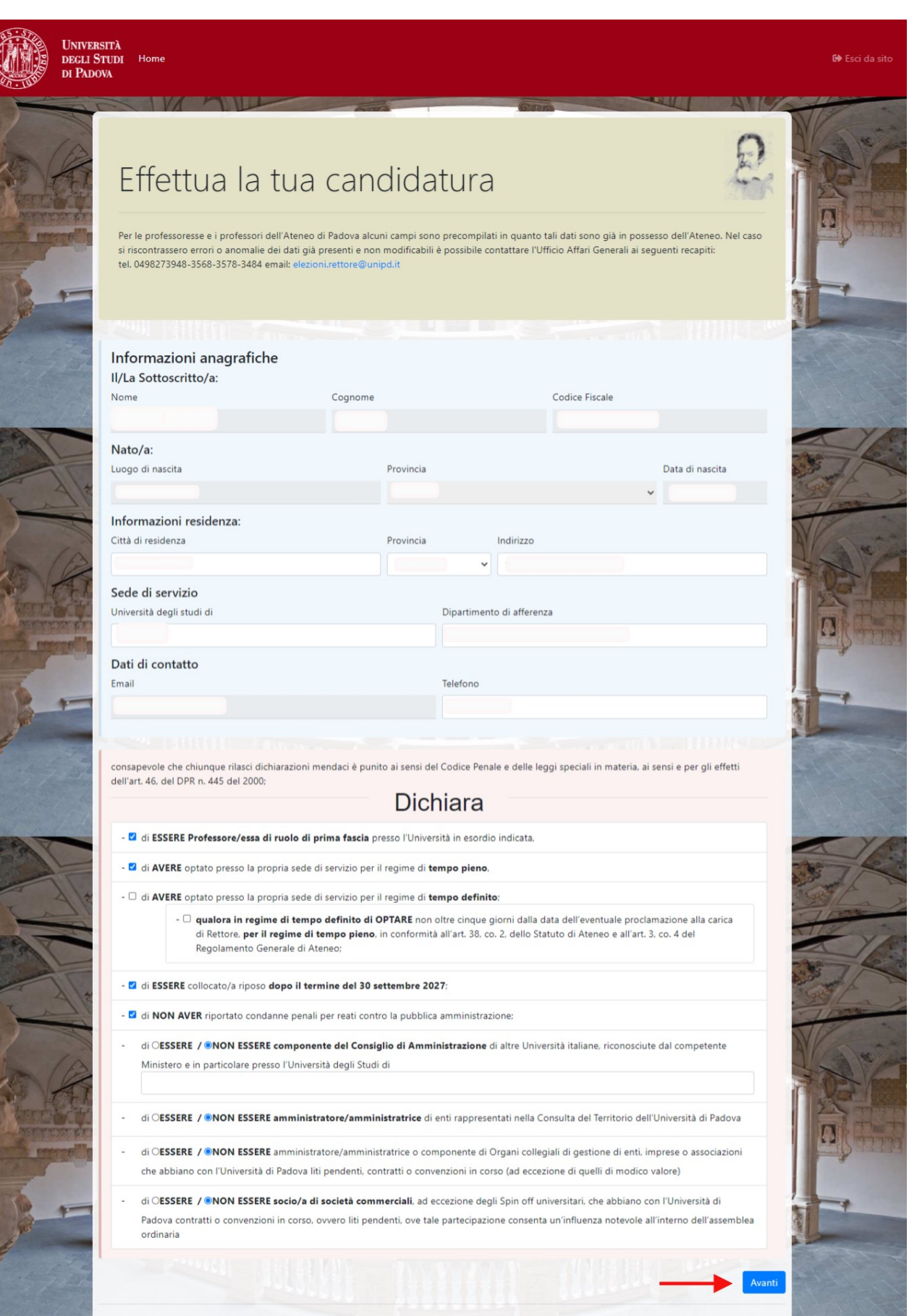

### AREA AFFARI GENERALI E LEGALI **UFFICIO AFFARI GENERALI**

Dopo aver inserito o aver verificato i dati richiesti, si può procedere con il tasto "Invia la candidatura":

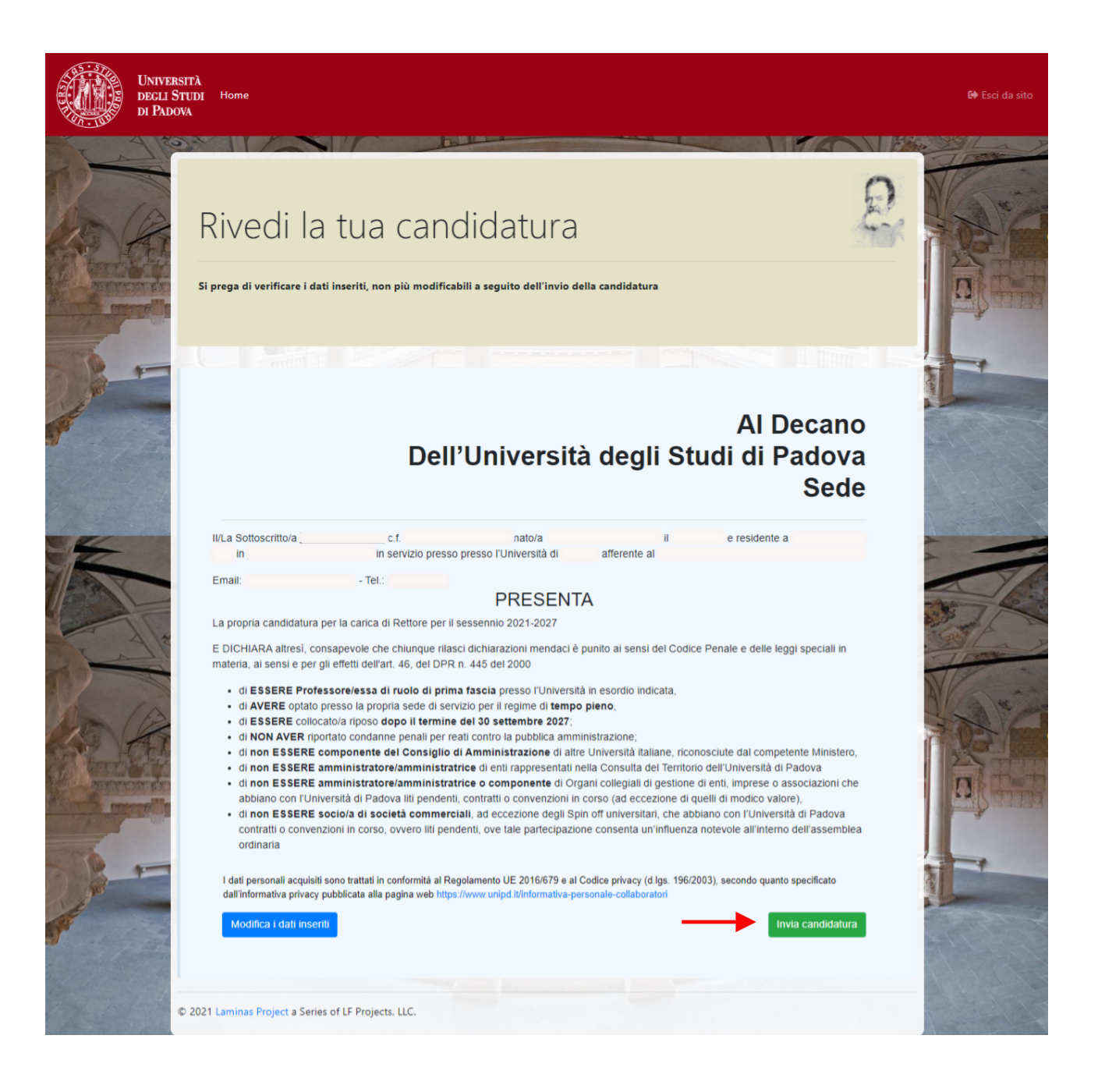

## AREA AFFARI GENERALI E LEGALI UFFICIO AFFARI GENERALI

Appare la pagina di conferma dei dati e di segnalazione che una volta inserita la candidatura, tali dati non potranno essere più modificati:

|                                                                                                    | PRESENT                                                                                        | Δ                                                                                     |                                  |  |  |  |  |  |
|----------------------------------------------------------------------------------------------------|------------------------------------------------------------------------------------------------|---------------------------------------------------------------------------------------|----------------------------------|--|--|--|--|--|
| ndidatura per la carica d                                                                                                    | i Rettore per il sessennio 2021-2027                                                           |                                                                                       |                                  |  |  |  |  |  |
| altresì, consapevole che<br>nsi e per gli effetti dell'a                                                                                                    | e chiunque rilasci dichiarazioni mendaci è<br>t. 46. del DPR n. 445 del 2000                   | punito ai sensi del Codice I                                                          | Penale e delle leggi speciali in |  |  |  |  |  |
| RE Professore/essa                                                                                                    | Attenzione!                                                                                    | ×                                                                                     |                                  |  |  |  |  |  |
| RE collocato/a riposo (<br>AVER riportato condan<br>SSERE componente                                                                                                    | Una volta inviata la candidatura non sarà<br>i dati                                            | più possibile modificare                                                              | ciute dal competente Ministero   |  |  |  |  |  |
| SSERE amministrato                                                                                                    | Chiudi                                                                                         | ell'Università di Padova<br>enti, imprese o associazioni che<br>li di modico valore), |                                  |  |  |  |  |  |
| SSERE socio/a di società commerciali, ad eccezione degli Spin off universitari, che abbiano con l'Università di Padova<br>o convenzioni in corso, ovvero liti pendenti, ove tale partecipazione consenta un'influenza notevole all'interno dell'assemble |                                                                                                |                                                                                       |                                  |  |  |  |  |  |
| ali acquisiti sono trattati in<br>va privacy pubblicata alla p                                                                                                    | conformità al Regolamento UE 2016/679 e al 0<br>pagina web https://www.unipd.it/informativa-pe | Codice privacy (d.lgs. 196/200<br>rsonale-collaboratori                               | 3), secondo quanto specificato   |  |  |  |  |  |
| dati inseriti                                                                                                    |                                                                                                |                                                                                       | Invia candidatura                |  |  |  |  |  |

Cliccando sul tasto invia la tua candidatura si procede alla registrazione definitiva. Si riceverà una mail di conferma dell'avvenuta presentazione con il pdf dell'istanza

AMMINISTRAZIONE CENTRALE AREA AFFARI GENERALI E LEGALI UFFICIO AFFARI GENERALI

UNIVERSITÀ DEGLI STUDI DI PADOVA

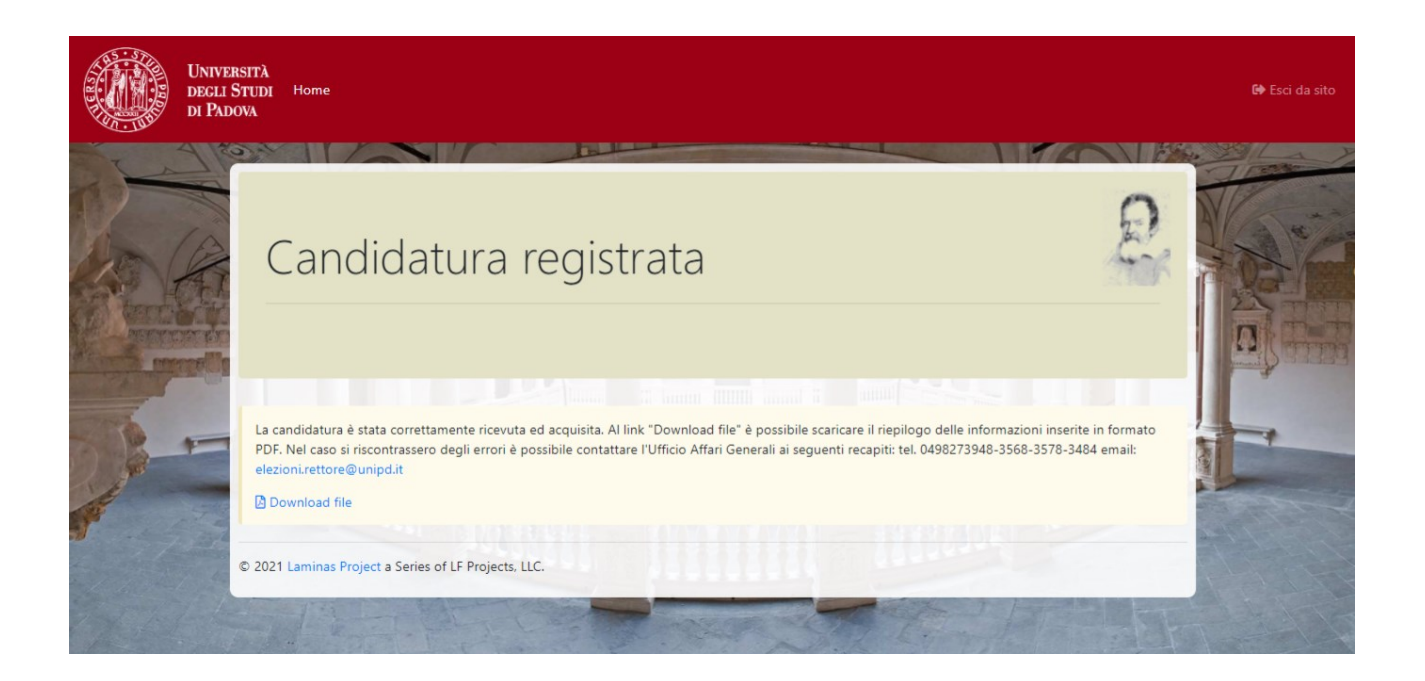

La candidatura è stata correttamente ricevuta ed acquisita. Al link "Download file" è possibile scaricare il riepilogo delle informazioni inserite in formato PDF.

Nel caso si riscontrassero degli errori è possibile contattare l'Ufficio Affari Generali ai seguenti recapiti: tel.0498273948-3568-3578-3484 email: elezioni.rettore@unipd.it